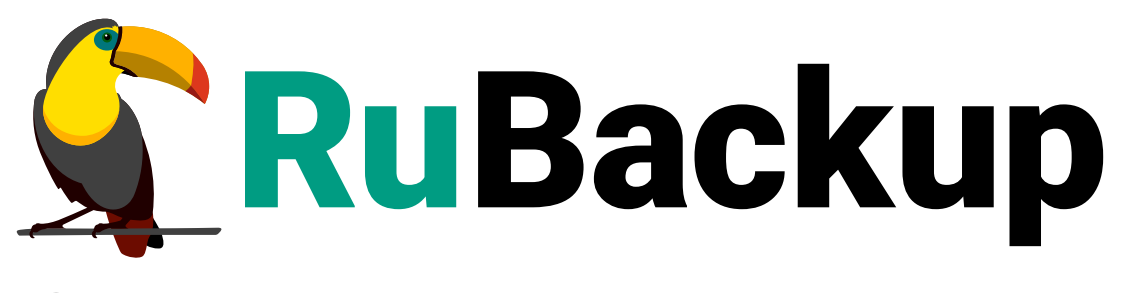

Система резервного копирования и восстановления данных

# **МОДУЛЬ VMWARE**

ВЕРСИЯ 2.5.0, 02.04.2025

# Содержание

| 1. Назначение                                  |
|------------------------------------------------|
| 2. Резервируемые данные                        |
| 3. Типы резервного копирования                 |
| 4. Способы резервного копирования              |
| 5. Типы восстановления данных                  |
| 6. Способы восстановления данных               |
| 6.1. Версионность при восстановлении РК 8      |
| 7. Комплект поставки                           |
| 8. Ограничения                                 |
| 9. Системные требования                        |
| 9.1. Требования к программным средствам        |
| 9.1.1. Требования к узлу клиента РК            |
| 9.1.2. Требования к узлу VMware                |
| 10. Установка клиента RuBackup                 |
| 10.1. Запуск клиента RuBackup                  |
| 11. Настройка                                  |
| 11.1. Конфигурационный файл                    |
| 11.1.1. Параметры файла                        |
| 11.1.2. Листинг файла                          |
| 12. Результаты установки                       |
| 12.1. Структура установленного пакета          |
| 12.2. Критерий успешности установки            |
| 13. Работа с данными                           |
| 13.1. Описание резервного копирования ВМ       |
| 13.2. Описание восстановления ВМ               |
| 13.3. Описание работы с данными в RBM          |
| 13.3.1. РК для одной ВМ по расписанию          |
| 13.3.2. РК для группы ВМ по расписанию         |
| 13.3.3. Срочное РК                             |
| 13.3.4. Восстановление из РК                   |
| 13.4. Особенности настройки RBM для РК ВМ      |
| 13.5. B RBM                                    |
| 13.5.1. Начало работы                          |
| Запуск Менеджера Администратора RuBackup (RBM) |
| Аутентификация пользователя в RBM              |

| Статус клиента РК                                                  |
|--------------------------------------------------------------------|
| Авторизация клиента РК                                             |
| 13.5.2. Резервное копирование                                      |
| Регулярное резервное копирование по правилу                        |
| Внеплановое резервное копирование по правилу                       |
| Срочное резервное копирование                                      |
| Настройка резервного копирования с использованием технологии       |
| Changed Block Tracking                                             |
| Назначение                                                         |
| Настройка                                                          |
| Настройка резервного копирования аллоцированых частей дисков ВМ 39 |
| Назначение                                                         |
| Настройка                                                          |
| Настройка резервного копирования с использованием технологии       |
| прямого подключения жестких дисков                                 |
| Назначение                                                         |
| Настройка                                                          |
| 13.5.3. Централизованное восстановление резервных копий            |
| 13.6. С помощью утилит                                             |
| 13.6.1. Восстановление 42                                          |
| 14. Обновление                                                     |
| 15. Удаление                                                       |
| 16. Приложения                                                     |
| 16.1. Тонкие настройки модуля при выполнении РК                    |

## Глава 1. Назначение

Система резервного копирования RuBackup и модуль VMware, входящий в её состав, (далее – CPK RuBackup) позволяют выполнять резервное копирование включенных или выключенных виртуальных машин платформы виртуализации VMware с функцией безагентного резервного копирования виртуальных машин (без необходимости установки дополнительных агентов RuBackup на виртуальные машины, но с установкой гостевых расширений операционной системы) и восстановление виртуальных машин из резервной копии.

## Глава 2. Резервируемые данные

Резервное копирование выполняется для всех или выбранных дисков виртуальной машины платформы виртуализации VMware вне зависимости от состояния виртуальных машин (включена или выключена).

Поддержка РК типов диска:

- thick-provisioned, eager-zeroed disk;
- thick-provisioned, lazy-zeroed disk;
- thin-provisioned.

При выполнении резервного копирования применяется технология создания моментальных снимков данных для дисков виртуальной машины, что позволяет не останавливать работу на время резервного копирования.

## Глава З. Типы резервного копирования

Модуль резервного копирования и восстановления виртуальных машин платформы виртуализации VMware поддерживает следующие типы резервного копирования:

- полное резервное копирование. Каждый раз при выполнении задачи резервного копирования из источника копируются все данные без изъятия. Этот тип резервного копирования наиболее медленный и ресурсозатратный, но обеспечивает наибольшую полноту и точность сохранения данных;
- инкрементальное резервное копирование. Этот тип резервного копирования предназначен для копирования только изменившихся данных.

Сначала создается полная резервная копия. Последующие резервные копии содержат данные, изменившиеся с момента создания последней резервной копии (добавочной или полной).

Для восстановления данных потребуется полная резервная копия, на базе которой создана восстанавливаемая инкрементальная резервная копия, и все добавочные копии, созданные с момента создания полной резервной копии до момента создания восстанавливаемой резервной копии;

 дифференциальное резервное копирование. Этот тип резервного копирования сохраняет только данные, изменённые со времени выполнения предыдущего полного резервного копирования;

В ходе резервного копирования во всех случаях из резервной копии удаляются дублирующие блоки (всегда выполняется локальная дедупликация).

## Глава 4. Способы резервного копирования

Модуль VMware может выполнять резервное копирование несколькими способами:

- всего диска ВМ;
- с использованием технологии Changed Block Tracking (CBT) отслеживание изменения блоков данных на ВМ. Поддержка инкрементального и дифференциального типов резервного копирования.

Использование этого способа:

- ускоряет процедуру создания РК ВМ;
- оптимизирует производительность клиента РК и модуля *VMware* при создани РК ВМ;
- резервное копирование аллоцированных частей диска BM для дисков типа thin-provisioned и thick-provisioned lazily zeroed.

Использование этого способа:

- уменьшает время выполнения резервного копирования;
- уменьшает объём РК ВМ;
- с использованием технологии прямого подключения жестких дисков.

Использование этого способа:

- ускоряет процедуру создания РК ВМ ;
- уменьшает требования к свободному дисковому пространству на клиенте резервного копирования, так как не требуется создание промежуточных временных файлов на клиенте РК.

## Глава 5. Типы восстановления данных

СРК RuBackup поддерживает следующие типы восстановления виртуальных машин платформы виртуализации VMware из резервной копии:

- полное восстановление с развёртыванием в оригинальную (исходную) виртуальную машину;
- восстановление резервной копии в указанный каталог без развёртывания виртуальной машины.

## Глава 6. Способы восстановления данных

СРК RuBackup поддерживает следующие способы восстановления виртуальных машин платформы виртуализации VMware из резервной копии:

- централизованное восстановление ВМ из резервной копии одним из способов:
  - в приложении «Менеджер администратора RuBackup»;
  - с использованием утилиты командной строки rb\_repository.

Рекомендуется использовать централизованное восстановление ВМ.

- локальное восстановление ВМ из резервной копии на клиенте РК одним из способов:
  - в приложении «Менеджер клиента RuBackup» через gui-интерфейс;
  - с использованием утилиты командной строки rb\_archives.

### 6.1. Версионность при восстановлении РК

Восстановление резервных копий возможно:

- на платформе виртуализации VMware версии 6.7 из резервной копии для виртуальной машины VMware версии 6.7 или 7.0;
- на платформе виртуализации VMware версии 7.0 из резервной копии для виртуальной машины VMware версии 6.7 или 7.0.

## Глава 7. Комплект поставки

Дистрибутив модуля VMware поставляется в виде deb-пакета с именем:

rubackup-vmware\_<version>\_amd64.deb

где <version> — номер версии поставляемого модуля.

# Глава 8. Ограничения

- Удаленная репликация виртуальных машин не поддерживается.
- Гранулярное восстановление виртуальных машин не поддерживается.
- Резервное копирование диска BM с параметром backup\_whole\_disk = false тонкой настройки модуля VMware:
  - для хранилища типа NFS будет возвращена 100% аллокацию диска, то есть резервное копирование будет выполнено для всего объёма дискового пространства.
- Выполнение скриптов внутри виртуальной машины поддерживается для среды виртуализации VMware версии 7.0.2.0 и выше.

## Глава 9. Системные требования

### 9.1. Требования к программным средствам

Для выполнения резервного копирования и восстановления виртуальных машин платформы виртуализации VMware необходимо выполнение требований к узлу клиента резервного копирования и платформе виртуализации VMware.

#### 9.1.1. Требования к узлу клиента РК

Для выполнения резервного копирования и восстановления ВМ необходимо:

- 64-битная операционная система:
  - Ubuntu 20.04;
- клиент резервного копирования RuBackup, включающий пакеты:
  - rubackup-common;
  - rubackup-client;
- утилиты: openssl, unzip, file, dmidecode;
- сетевой доступ к управляющему узлу vCenter.

Для управления резервным копированием и восстановлением виртуальных машин платформы виртуализации VMware рекомендовано следующее программное обеспечение:

- приложение «Менеджер администратора RuBackup» (RBM) для управления СРК;
- консольные утилиты RuBackup.

#### 9.1.2. Требования к узлу VMware

Для выполнения резервного копирования и восстановления ВМ необходимо:

- платформа виртуализации VMware версии 6.7 или 7.0 U3;
- на ВМ платформы виртуализации VMware: набор утилит VMware Tools для выполнения скриптов внутри ВМ до и после создания мгновенных снимков дисков ВМ.

## Глава 10. Установка клиента RuBackup

Для возможности резервного копирования при помощи RuBackup на узел, имеющий доступ к управляющему узлу vCenter, должен быть установлен клиент RuBackup и модуль резервного копирования rb\_module\_vmware\_vm из пакета **rubackup-vmware.deb** или **rubackup-vmware.rpm** (имя пакета может отличаться в зависимости от операционной системы).

Установка пакетов клиента RuBackup (имя пакета может отличаться в зависимости от операционной системы):

```
sudo dpkg -i rubackup-client.deb
sudo dpkg -i rubackup-vmware.deb
```

Подробно процедуры подготовки к установке, инсталляции, настройки и запуска клиента описаны в разделе Развёртывание СРК.

При установке клиента рекомендуется использовать функцию централизованного восстановления в тех случаях, когда предполагается восстановление BM из средства управления RBM.

В ходе инсталляции пакета в системе будет создан файл настроек доступа системы резервного копирования к Automation API /opt/rubackup/etc/rb\_module\_vmware\_vm.conf (Раздел 11.1):

### 10.1. Запуск клиента RuBackup

Если планируется тестирование RuBackup, рекомендуется запускать клиент RuBackup в терминальном режиме:

sudo /opt/rubackup/bin/rubackup\_client start

Остановка RuBackup клиента:

sudo /opt/rubackup/bin/rubackup\_client stop

Для штатной эксплуатации рекомендуется запускать клиента RuBackup как сервис. Для этого необходимо из административной учетной записи:

1. Включить сервис клиента RuBackup:

sudo systemctl enable
/opt/rubackup/etc/systemd/system/rubackup\_client.service

2. Перезагрузить systemclt:

sudo systemctl daemon-reload

3. Запустить сервис rubackup\_client:

sudo systemctl start rubackup\_client

4. Уточнить статус клиента:

sudo systemctl status rubackup\_client

При старте клиента RuBackup в журнальном файле /opt/rubackup/log/RuBackup.log на клиенте появится следующая запись:

Try to check module: 'VMware\_VM' ... ... module 'VMware\_VM' was checked successfully. Module supports archiving

В ручном режиме можно проверить возможность работы модуля RuBackup на текущем узле при помощи следующей команды:

sudo /opt/rubackup/modules/rb\_module\_vmware\_vm -t

Для целей тестирования рекомендуется включить режим verbose в конфигурационном файле /opt/rubackup/etc/config.file:

После изменения конфигурационного файла необходимо перезапустить клиента RuBackup.

По окончании данной процедуры клиент RuBackup настроен. Для возможности выполнения резервного копирования потребуется авторизация клиента системным администратором СРК.

## Глава 11. Настройка

Для корректной работы модуля VMware выполните настройку:

• Раздел 11.1.

## 11.1. Конфигурационный файл

#### 11.1.1. Параметры файла

1. Определите значения параметров конфигурационного файла модуля opt/rubackup/etc/rb\_module\_vmware\_vm.conf, приведенных в таблице Таблица 1:

sudo nano /opt/rubackup/etc/rb\_module\_vmware\_vm.conf

Таблица 1. Параметры конфигурационного файла модуля резервного копирования Vmware

| Параметр      | Назначение                                                                                                    | Значение<br>по умолча-<br>нию |
|---------------|----------------------------------------------------------------------------------------------------|-------------------------------|
| IP address    | Укажите IP-адрес или полное доменное имя сервера<br>FQDN для подключения к vCenter                                                                                                    |                               |
| login crypted | Использование параметра login. Укажите значение<br>для данного параметра в виде строки вида<br>user_name:password, где:<br>• user_name - имя пользователя<br>• password – пароль                                                                        |                               |
|               | Использование параметра login crypted вместо<br>login. В качестве значения для данного параметра<br>укажите строку вида <b>user_name:password</b> , зашиф-<br>рованную алгоритмом Base64, где:<br>• user_name - ИМЯ Пользователя<br>• password - Пароль |                               |
|               | Для получения зашифрованной строки<br>для использования в качестве значения<br>параметра login crypted, выполните сле-<br>дующую команду:           echo -n 'user_name:password'   base64                                                               |                               |

| Параметр                                                   | Назначение                                                                                                    | Значение<br>по умолча-<br>нию |
|------------------------------------------------------------|----------------------------------------------------------------------------------------------------|-------------------------------|
| <pre>ca_info <path_to_cert_file></path_to_cert_file></pre> | Укажите путь к файлу сертификата, который получен от vCenter. После получения и распаковки файла <b>download.zip</b> укажите в параметре ca_info путь до файла-сертификата с расширением .0 из папки /opt/rubackup/etc/certs/lin.                                                                                                    |                               |
| timeout                                                    | Укажите значение в секундах для промежутка вре-<br>мени, в течении которого модуль будет ожидать<br>ответ на API запросы в vCenter. Минимальное значе-<br>ние для опции - 1, максимальное значение - 300.<br>Значение по умолчанию - 5.                                                                                                    | 5                             |
| port                                                       | Укажите порт, который будет использоваться для<br>аутентификации.                                                                                                    |                               |
| <pre>nfc_host_port</pre>                                   | Укажите порт, который будет использоваться для<br>установления соединения NFC с ESXi                                                                                                    |                               |
| <b>≣</b> workers                                           | Параметр устанавливает количество параллельных<br>потоков для работы с виртуальными жесткими дис-<br>ками. Минимальное значение для данной опции 1,<br>максимальное 8. Если строка с данной опцией<br>отсутствует в файле настроек модуля, закомменти-<br>рована или значение находится вне допустимого<br>диапазона, то будет использовано значение по<br>умолчанию 2. | 2                             |
| curl_verbose                                               | Включение режима откладки REST API запросов в vCenter. Для включения режима откладки устано-<br>вите значение yes. Значение по является значением по умолчанию, при котором режим отладки API запросов выключен.<br>Режим отладки не должен быть активи-<br>рован при штатной работе CPK.                                                                               | no                            |
| curl_workers                                               | Параметр указывает количество потоков для<br>отправки параллельных запросов к vCenter через<br>REST API. Минимальное значение для опции 1, мак-<br>симальное значение 1000. Значение по умолчанию<br>2.                                                                                                    | 10                            |

| Параметр              | Назначение                                                                                                    | Значение<br>по умолча-<br>нию      |
|-----------------------|----------------------------------------------------------------------------------------------------|------------------------------------|
| disk_transport nbdssl | <ul> <li>Параметр устанавливает тип транспорта, который будет использоваться для дампа виртуальных дисков в локальный каталог на хосте клиента RuBackup. Возможные значения:</li> <li>nbd — сетевое блочное устройство, доступ к виртуальному диску через сеть.</li> <li>nbdssl — сетевое блочное устройство с SSL, доступ к виртуальному диску через сеть с использованием TLS.</li> <li>hotadd — подключение виртуального диска непосредственно к хосту клиента. Только для клиентов, расположенных на хостах Vmware.</li> </ul> | file:san:ho<br>tadd:nbdssl<br>:nbd |
|                       | Возможные комбинации разделяются двоеточием с<br>уменьшением приоритета. Значение по умолчанию,<br>если оно не задано в текущем файле конфигурации:<br>file:san:hotadd:nbdssl:nbd.                                                                                                    |                                    |
| ignore_access_errors  | При значении yes параметра ошибки вызова функ-<br>ции VixDiskLib_PrepareForAccess игнорируются и<br>записываются в журнальный файл модуля RuBackup,<br>при этом модуль продолжает работу. Значение по<br>является значением по умолчанию, при котором<br>ошибка вызова библиотечной функции приведет к<br>ошибке выполнения задачи резервного копирования<br>или восстановления.                                                                                                    | no                                 |
| disable_access_calls  | При значении yes параметра вызовы библиотечных<br>функций VixDiskLib_PrepareForAccess и<br>VixDiskLib_EndAccess не производятся при взаимо-<br>действии модуля RuBackup с виртуальными дис-<br>ками. Сообщения об этом записываются журналь-<br>ный файл модуля. Значение по является значением<br>по умолчанию, при котором библиотечные вызовы<br>функций выше выполняются при взаимодействии<br>модуля с виртуальными дисками.                                                                                                  | no                                 |

| Параметр                                                                                                    |                                                                                                    | Назначение                                                                                                    |                                                                                                    | Значение<br>по умолча-<br>нию |
|----------------------------------------------------------------------------------------------------|----------------------------------------------------------------------------------------------------|----------------------------------------------------------------------------------------------------|----------------------------------------------------------------------------------------------------|-------------------------------|
| <pre>allow_work_with_incompat<br/>ible_versions</pre>                                                          | Возможные значнию: no. При выя<br>сти модуля на ха<br>запрос к vCente<br>значении<br>аllow_work_with<br>работоспособно<br>случае, если ве<br>версий, с котор<br>ного модуля Ruf<br>можно выполня<br>ние BM с данной<br>изменить значен<br>работоспособно<br>будет выведено<br>мой версии vCe<br>использовать да<br>ние BM. | аения: yes, no.<br>полнении провер<br>осте клиента Ru<br>er для определе<br>no дл<br>n_incompatible_<br>ости модуля заве<br>рсия vCenter о<br>рыми выполняла<br>Заскир. В таком<br>ть резервирова<br>то Клиента RuBa<br>ние параметра н<br>ости модуля в е<br>предупреждени<br>enter, однако м<br>ля резервирова | Значение по умолча-<br>оки работоспособно-<br>Васкир выполняется<br>ния его версии. При<br>я параметра<br>versions проверка<br>ершится с ошибкой в<br>гличается от списка<br>ась интеграция дан-<br>случае будет невоз-<br>ние и восстановле-<br>окир. Если при этом<br>а yes` при проверке<br>го журнальный файл<br>не о неподдерживае-<br>одуль можно будет<br>ние и восстановле- | no                            |
| . Сохраните и<br>opt/rubackup/etc/rb_m                                                                         | зменения<br>odule_vmware_                                                                                                    | B<br>vm.conf.                                                                                                    | файле                                                                                                    | модуля                        |
| <ol> <li>Для применения настр<br/>на котором установлен</li> </ol>                                             | оек перезапус<br>і клиент РК и м                                                                                                    | тите сервис н<br>юдуль Vmwar                                                                                                    | клиента PK RuBack<br>e:                                                                                                    | ир на узле,                   |
| sudo systemctl restar                                                                                          | t rubackup_cli                                                                                                    | ient                                                                                                    |                                                                                                    |                               |
| 1.1.2. Листинг файла                                                                                           |                                                                                                    |                                                                                                    |                                                                                                    |                               |
| ример листинга конфигурацио                                                                                    | онного файла /ор                                                                                                    | t/rubackup/etc/                                                                                                    | rb_module_vmware_vm.c                                                                                                    | conf                          |
| <pre># Description variables # Symbol "#" at the begi # "#" in the middle of t # So please do not use of</pre> | inning of the l<br>the line treats<br>comments in one                                                                                                    | line treats as<br>s as a paramet<br>e line with pa                                                                                                    | a comment<br>er value<br>rameter                                                                                                    |                               |

# Mandatory parameters

#

#
# IP address or FQDN for vCenter
#vcenter https://<ADDRESS\_OF\_vCenter>

```
# Data for authentication in vCenter can be provided in one of the following
forms:
# 1. Not encrypted string.
#
     For example: login user_name:password
#
# 2. String of the format 'user_name:password' encrypted using the 'base64'
algorithm.
#
     For example: login crypted dXNlcl9uYW1lOnBhc3N3b3JkCg==
     To encode login and password use command
#
     echo -n 'LOGIN:PASSWORD' | base64
#
#login crypted <LOGIN AND PASSWORD>
#
# Path to the certificate file got from vCenter, optional.
# If not specified certificate will be obtained from vCenter automatically.
# Use this option only in case of issue in getting the certificate
automatically.
# The following command can be used to obtain an archive with certificates
from vCenter:
# wget <IP address or FQDN for vCenter>/certs/download.zip --no-check
-certificate
#ca_info <PATH_TO_CERT_FILE>
#
# A timeout value in seconds RuBackup module will wait for response from
vCenter on corresponding API requests
# minimum 1, maximum 300, default 5
#timeout 20
# Port to use for authenticating with host
#port 0
# Port to use for establishing NFC connection to ESXi host
#nfc_host_port 0
# Number of parallel workers to work with virtual disks
# min 1, max 8, default 2
#workers 2
# Turn on debug of REST requests
#curl_verbose no
# Amount of parallel workers for REST requests
# min 1, max 1000, default 10
#curl_workers 10
#
# Try using the module if the vCenter platform version is not compatible with
RuBackup. Default: no
#allow_work_with_incompatible_versions no
#
#Virtual disk dump method aka disk transport that will be used for disks
local dump
```

# Possible values: # - nbd: network block device, access virtual disk via network # - nbdssl: network block device with ssl, access virtual disk via network using TLS # - san: storage area network, actual only for virtual disks located at SAN storages # - hotadd: attaching virtual disk directly to the client's host. Only for clients located at VMware hosts # - file: used in case if virtual disk is a local file # Possible combinations: separated by colon(:) with reducing priority nbd:san:hotadd # Default value if not set in current configuration file: "file:san:hotadd:nbdssl:nbd" #disk\_transport nbdssl # Ignore error of PrepareForAccess vixDiskLib function calls #ignore\_access\_errors no # Don't call PrepareForAccess and EndAccess vixDiskLib functions #disable access calls no # #Enable or disable VixDiskLib logging #Possible values: yes, no #Default value: yes #enable\_vix\_disk\_lib\_logging yes # # Variables value vcenter https://10.177.33.52 login administrator@test.local:P@ssw0rd allow\_work\_with\_incompatible\_versions yes timeout 300 workers 1

## Глава 12. Результаты установки

### 12.1. Структура установленного пакета

1. В результате установки модуля *VMware* создана структура, приведенная в таблице Таблица 2.

Таблица 2. Структура установленного модуля MS SQL

| Структурный элемент                               | Назначение элемента                                                                                          |
|---------------------------------------------------|----------------------------------------------------------------------------------------------------|
| /opt/rubackup/etc/rb_module_vmware_vm.conf        | Конфигурационный файл модуля VMware                                                                          |
| /opt/rubackup/modules/rb_module_vmware_vm         | Утилита резервного копирования и восста-<br>новления ВМ платформы виртуализации<br>VMware                    |
| /opt/rubackup/log/rb_module_vmware_vm.bin.<br>log | Файл журнала событий резервного копирова-<br>ния и восстановления с использованием<br>модуля <i>VMware</i> . |

### 12.2. Критерий успешности установки

- Критерием успешности установки и настройки модуля VMware будет являться запись о его успешной проверке клиентом резервного копирования («... module 'VMware was checked successfully») в журнале событий /opt/rubackup/log/RuBackup.log.
- В случае, если в журнале событий /opt/rubackup/log/RuBackup.log Администратор СРК видит ошибку о неправильной конфигурации модуля VMware, то необходимо проверить настройки конфигурационного файла /opt/rubackup/etc/rb\_module\_vmware\_vm.conf:

/opt/rubackup/modules/rb\_module\_vmware\_vm -t

Если ошибка не поддается анализу, то администратору СРК следует создать инцидент в сервисе технической поддержки RuBackup с предоставлением всей необходимой информации по возникшей проблеме на официальном сайте https://support.rubackup.ru/bugzilla/.

## Глава 13. Работа с данными

- 1. Резервное копирование виртуальных машин платформы виртуализации VMware может выполняться несколькими способами:
  - безагентным методом, то есть без установки клиента РК RuBackup и модуля VMware внутрь гостевой системы, что позволяет создавать полные, инкрементальные и дифференциальные резервные копии без остановки виртуальной машины с минимальной нагрузкой на узел и обеспечением непрерывности процесса.

Предварительно следует позаботится о наличии свободного места на диске не менее 110% от объёма резервируемой ВМ;

 с установкой клиента резервного копирования и модуля VMware на виртуальной машине платформы виртуализации VMware.

При данном способе развёртывания клиента РК возможно использование параметра модуля use\_hotadd, позволяющего монтировать диски к ВМ клиента РК и не создавать промежуточных временных файлов на ВМ клиента РК.

2. Предварительно произведите настройку конфигурационного файла модуля opt/rubackup/etc/rb\_module\_vmware\_vm.conf на узле клиента резервного копирования.

### 13.1. Описание резервного копирования ВМ

При запуске задачи на создание резервной копии виртуальной машины:

- 1. Будет произведена проверка состояния ВМ включена или выключена.
- 2. В случае, если ВМ включена, то внутри ВМ выполняется подготовленный скрипт /opt/rubackup/scripts/vmware\_vm.sh (при наличии), указанный для параметра script\_before\_snapshot тонких настроек модуля, для среды виртуализации VMware версии 7.0.2.0 и выше.

В случае, если внутри ВМ существует файл с атрибутами на исполнение с аргументом before, то укажите путь к нему в параметре script\_before\_snapshot\_arguments.

Если при создании и настройке правила резервного копирования не задан параметр script\_before\_snapshot\_arguments тонких настроек модуля, то будет использован аргумент по умолчанию для запуска скрипта внутри BM before.

Для запуска скриптов необходимо, чтобы в гостевой ВМ был установлен набор утилит VMware Tools.

Выполнение скрипта приводит данные приложений внутри ВМ в консистентное состояние.

- 3. В зависимости от выбранной технологии резервного копирования и настроенной с помощью Раздел 16.1:
  - а. с использованием технологии прямого подключения жестких дисков:
    - переключатель use\_hotadd тонких настроек модуля активирован;
    - клиент резервного копирования развёрнут на ВМ платформы виртуализации VMware.

To:

i. модуль VMware монтирует диски к BM клиента резервного копирования.

Это ускоряет процедуру создания РК ВМ и уменьшает требования к свободному дисковому пространству на клиенте РК, так как не требуется создания промежуточных временных файлов на клиенте СРК RuBackup;

ii. модуль VMware с помощью утилиты rb\_vmware\_connector выполняет мгновенные снимки текущего состояния всех дисков резервируемой BM.

Мгновенные снимки дисков ВМ временно будут размещены в её папке.

- b. резервное копирование аллоцированных частей диска BM:

  - переключатель `backup\_whole\_disk`тонких настроек модуля Ф деактивирован.

To:

- i. модуль VMware запрашивает карту аллоцированных областей и определяет % аллоцирования диска;
- ii. для дисков типа thin-provisioned или thick-provisioned lazily zeroed выполняется резервное копирование только аллоцированных частей диска.

Аллоцированные части диска - это те области диска, в которые производится запись данных и которые отмечаются внутренними трекинговыми системами VMware.

Для дисков типа thin-provisioned и thick-provisioned lazily zeroed при этом способе скорость резервного копирования будет больше, то есть время и объём РК ВМ будут меньше.

Для дисков типа thick-provisioned eagerly zeroed при этом способе

скорость резервного копирования будет меньше, чем при обычном способе (деактивированном параметре) из-за возросших объёмов данных, подлежащих резервному копированию.

Для хранилища типа NFS будет возвращена 100% аллокация диска, то есть резервное копирование будет выполнено для всего объёма дискового пространства.

- iii. для дисков типа thick-provisioned eagerly zeroed выполняется резервное копирование всего объёма диска;
- iv. резервная копия BM формируется из файла метаданных, карты аллоцированных частей диска (при активации соответствующего параметра модуля) и копии дисков BM;
- с. с использованием технологии Changed Block Tracking (CBT) для создания инкрементальной или дифференциальной РК:
  - выполнена настройка функции СВТ для ВМ на на платформе виртуализации VMware
  - disks\_black\_list не содержит резервируемые диски BM;
  - переключатель use\_hotadd тонких настроек модуля Ф деактивирован;

To:

- i. первоначально необходимо создать полную РК с использованием CBT. Модуль VMware с помощью утилиты rb\_vmware\_connector:
- создаёт директорию 
   Имя\_PK>.snap\_dir, в которой будут размещены файлы при выполнении резервного копирования с функцией CBT;
- проверяет состояние функции СВТ для ВМ и её дисков;
- записывает информацию о состоянии функции CBT в файл changeId;
- выполняет мгновенные снимки текущего состояния всех дисков резервируемой ВМ в директорию snap\_dir;
  - i. последующее инкрементальное или дифференциальное резервное копирование. Модуль *VMware*:
- с помощью утилиты rb\_vmware\_connector проверяет выполнение условий для использования технологии CBT;
- записывает информацию о состоянии функции CBT в файл changeId;
- записывает измененившиеся блоки в файлы резервных копий дисков ВМ.
- 4. После создания резервной копии, в случае, если ВМ включена, то внутри ВМ выполняется подготовленный скрипт /opt/rubackup/scripts/vmware\_vm.sh (при

наличии), указанный для параметра script\_after\_snapshot тонких настроек модуля, для среды виртуализации VMware версии 7.0.2.0 и выше.

В случае, если внутри ВМ существует файл с атрибутами на исполнение с аргументом after, то укажите путь к нему в параметре script\_after\_snapshot\_arguments.

Если при создании и настройке правила резервного копирования не задан параметр script\_after\_snapshot\_arguments тонких настроек модуля, то будет использован аргумент по умолчанию для запуска скрипта внутри BM after.

Для запуска скриптов необходимо, чтобы в гостевой ВМ был установлен набор утилит VMware tools.

- 5. Модуль VMware определяет пути до каждого диска резервируемой BM и выполняет соответствующую запись в rbfd\_file\_list.
- 6. Резервная копия ВМ перемещается в хранилище на медиасервер.
- 7. Если РК выполнена для аллоцированных частей диска, то мгновенные снимки дисков ВМ из соответствующих папок будут удалены.
- В случае передачи резервной копии в хранилище дедуплицированных резервных копий всегда происходит передача только тех уникальных блоков (для того же типа источника данных), которых еще нет в хранилище.
- Если РК выполнена для аллоцированных частей диска, то после выполнения резервного копирования и перемещения РК в хранилище мгновенные снимки состояния ВМ будут удалены из папок дисков ВМ на платформе VMware.

### 13.2. Описание восстановления ВМ

- Предварительно следует позаботится о наличии свободного места на диске не менее 110% от объёма восстанавливаемой ВМ.
- Полное восстановление виртуальных машин выполняется из инкрементальной или полной резервной копии BM.
- Версионность РК при её восстановлении с развёртыванием:
  - на платформе виртуализации VMware версии 6.7 из резервной копии для виртуальной машины VMware версии 6.7 или 7.0;
  - на платформе виртуализации VMware версии 7.0 из резервной копии для виртуальной машины VMware версии 6.7 или 7.0.

При запуске задачи на восстановление резервной копии виртуальной машины:

- 1. Модуль VMware экспортирует восстанавливаемую РК ВМ в указанный **Каталог распаковки** на выбранном клиенте резервного копирования RuBackup.
- 2. Если переключатель Восстановить на целевом ресурсе Ф деактивирован (в

окне RBM «Централизованное восстановление»), то восстановление PK осуществляется без развёртывания резервной копии на виртуальной машине.

- 3. Если переключатель **Восстановить на целевом ресурсе ○** активирован (в окне RBM «Централизованное восстановление»), то восстановление PK осуществляется с её развёртыванием на виртуальную машину (в зависимости от выбранной тонкой настройки модуля):
  - а. РК распаковывается временно в папку на узле клиента РК;
  - b. если переключатель **restore\_to\_original\_vm** тонких настроек модуля **Ф** деактивирован, то будет создана ВМ с заданными параметрами тонких настроек модуля VMware при восстановлении РК.

Если параметры тонких настроек модуля VMware при восстановлении не заданы, то будут использованны параметры из метаданных резервной копии

- с. если переключатель **restore\_to\_original\_vm** тонких настроек модуля активирован, то происходит поиск оригинальной виртуальной машины по её идентификатору ID.
  - i. В случае, если ВМ с соответствующим ID не найдена, то задача восстановления РК будет завершена ошибкой.
  - ii. В случае, если ВМ с соответствующим ID найдена, то будет выполнено сравнение её конфигурации с метаданными РК:
    - А. В случае изменения конфигурации оригинальной ВМ задача восстановления РК будет завершена ошибкой.
    - В. В случае, если конфигурация оригинальной ВМ соответствует метаданным РК, то РК будет восстановлена в оригинальную ВМ.
- 4. При восстановлении РК, выполенной модуль VMware в резервной копии ищет файл с картой аллоцированных блоков диска ВМ.

Если такой файл найден, то считается что РК содержит только аллоцированные данные диска.

Карта аллоцированных блоков загружается модулем и далее для каждого блока происходит его загрузка из РК на удаленный диск.

- 5. При восстановлении инкрементальной или дифференциальной РК, созданной с использованием технологии Changed Block Tracking, модуль VMware:
  - создаёт карту изменений;
  - вносит изменения в созданный ранее файл полной РК.
- После восстановления ВМ с развёртыванием каталог распаковки будет очищен.

## 13.3. Описание работы с данными в RBM

#### 13.3.1. РК для одной ВМ по расписанию

Выполнение резервного копирования дисков для одной виртуальной машины по расписанию:

- 1. Запустите Менеджер Администратора RuBackup (RBM).
- 2. Авторизуйтесь с правами Администратора СРК.
- 3. Проверьте статус клиента РК, на котором развёрнут модуль VMware.
- Создайте и настройте правило полного резервного копирования для создания плановых резервных копий любым способом:
  - в разделе Глобальное расписание, нажав Добавить и настроив создаваемое Правило;
  - в разделе Объекты, выбрав вкладку Правила и нажав Добавить;

Правило должно иметь статус run (запущено) для выполнения резервного копирования по расписанию.

5. В разделе **Очередь задач** отслеживайте статус выполненных и ход выполняемых задач резервного копирования.

В результате выполнения задачи резервная копия ВМ будет перемещена в хранилище, а её метаданные доступны в разделе **Репозиторий**.

#### 13.3.2. РК для группы ВМ по расписанию

Выполнение резервного копирования группы виртуальных машин по расписанию:

- 1. Запустите Менеджер Администратора RuBackup (RBM).
- 2. Авторизуйтесь с правами Администратора СРК.
- 3. Проверьте статус клиента РК, на котором развёрнут модуль VMware.
- 4. Создайте и настройте последовательно:
  - стратегию полного резервного копирования для создания плановых резервных копий в разделе Стратегии, нажав Добавить;
  - правило стратегии для каждой ВМ в разделе **Стратегии**, выделив нужную стратегию и нажав **Правила**. Повторите создание правила для каждой ВМ;

Правило должно иметь статус run (запущено) для выполнения резервного копирования по расписанию.

5. В разделе Очередь задач отслеживайте статус выполненных и ход выполняе-

мых задач резервного копирования.

В результате выполнения задачи резервные копии ВМ будут перемещены в хранилище, а их метаданные доступны в разделе **Репозиторий**.

#### 13.3.3. Срочное РК

Срочное резервное копирование выполняется для одной ВМ:

- 1. Запустите Менеджер Администратора RuBackup (RBM).
- 2. Авторизуйтесь с правами Администратора СРК.
- 3. Проверьте статус клиента РК, на котором развёрнут модуль VMware.
- 4. Выполните срочное резервное копирование любым способом:
  - быстрый доступ к функции срочного резервного копирования по нажатию на кнопку Срочное РК на верхней панели RBM;
  - в разделе Объекты, выделив клиента РК, который управляет резервным копированием ВМ, и нажав Срочное РК;
- 5. Выполните настройку параметров резервного копирования;
- 6. В разделе **Очередь задач** отслеживайте статус выполненных и ход выполняемых задач резервного копирования.

В результате выполнения задачи резервная копия ВМ будет перемещена в хранилище, а её метаданные доступны в разделе **Репозиторий**.

#### 13.3.4. Восстановление из РК

Для выполнения восстановления ВМ из резервной копии:

- 1. Запустите Менеджер Администратора RuBackup (RBM).
- 2. Авторизуйтесь с правами Администратора СРК.
- 3. Проверьте статус клиента РК, на котором развёрнут модуль VMware.
- 4. В разделе Репозиторий выберите РК и нажмите кнопку Восстановить.
- 5. Выполните настройку параметров восстановления (см. Раздел 13.5.3);
- 6. В разделе **Очередь задач** отслеживайте статус выполненных и ход выполняемых задач восстановления резервной копии;

В результате произведено восстановление удаленной или изменённой ВМ до состояния, в котором она была на момент создания резервной копии.

### 13.4. Особенности настройки RBM для РК ВМ

При выполнении любого сценария (при настройке правил, стратегий, восстанов-

ления из РК) следует в соответствующих полях указать следующие данные:

- в поле **Клиент** выбрать из выпадающего списка имя клиента РК, на котором развёрнут модуль VMware;
- в поле Тип ресурса выбрать из выпадающего списка VMware;
- при необходимости произвести тонкую настройку модуля VMware;
- в поле **Ресурс** выбрать ВМ, резервная копия которой будет создана;
- в поле **Тип РК** выбрать «Полное», «Дифференциальное» или «Инкрементальное».

### 13.5. B RBM

#### 13.5.1. Начало работы

Оконное приложение Менеджер Администратора RuBackup (RBM) предназначено для администрирования серверной группировки RuBackup, включая управление клиентами, глобальным расписанием, хранилищами резервных копий и другими параметрами CPK RuBackup.

#### Запуск Менеджера Администратора RuBackup (RBM)

Для запуска Менеджера Администратора RuBackup выполните с правами пользователя, для которого выполнены настройки (см. Настройка пользователей):

/opt/rubackup/bin/rbm&

#### Аутентификация пользователя в RBM

После запуска RBM пройдите аутентификацию (Рисунок 1):

- 1. В поле **Имя сервера Rubackup** укажите ір-адрес или имя узла, на котором развёрнут основной сервер резервного копирования RuBackup.
- 2. В полях **Имя пользователя** и **Пароль** укажите учётные данные Администратора СРК или Суперпользователя СРК (логин и пароль).
- 3. В поле **Тип аутентификаци** выберите базу данных для аутентификации учётных данных :
  - RuBackup DB база данных Postgresql (по умолчанию rubackup), созданная при развёртывании основного сервера RuBackup, где хранятся данные учётных записей пользователей RuBackup;
  - Domain Controller для авторизации с использованием учётных данных доменного пользователя MS Active Directory или ALD PRO.

| uBackup Manag        | jer |
|----------------------|-----|
| Імя сервера RuBackup |     |
| ocalhost             | ×   |
| Імя пользователя     |     |
| rubackup             |     |
| Іароль               |     |
|                      | Ъvť |
| ип аутентификации    |     |
| BuBackup DB          | ~   |

Рисунок 1. Диалоговое окно авторизации в RBM

#### Статус клиента РК

Для проверки статуса клиента РК:

- 1. Выполните в RBM авторизацию на основном сервере CPK RuBackup с правами Администратора CPK.
- 2. Перейдите в раздел **Администрирование** подраздел **Объекты** блок **Кли**енты.
- 3. В открывшемся окне (Рисунок 2) будут отображены:
  - все авторизованные клиенты РК;
  - если в инфраструктуре СРК существуют неавторизованные клиенты РК:
    - кнопка 🖧 Неавторизированные клиенты;
    - уведомление о количестве неавторизованных клиентов внизу навигационной панели.

| <b>S</b> RuBackup              |       |         |               |           |           |                     |                                 | 企             | ۵ | ۲  |
|--------------------------------|-------|---------|---------------|-----------|-----------|---------------------|---------------------------------|---------------|---|----|
| ⊆                              | ÷     |         |               |           |           | Клиенты             |                                 |               |   |    |
| 吕 Панель мониторинга           | ⊕ Доб | авить 🔒 | Неавторизован | ные клиен | пы 🕜 Реда | актировать 🖪 Настро | йки журналов 🗍 Удалить          |               |   | E# |
| 🖵 Объекты                      | ▼ ID  | Имя     | Имя группы    | Тип ОС    | Статус    | Ёмкость хранилища   | Централизованное восстановление | Версия        |   |    |
| 🗐 Стратегии                    | 2     | server  | No group      | Linux     | в сети    | 10                  | true                            | 2.1.1.60e832b |   |    |
| 🗏 Глобальное расписание        |       |         |               |           |           |                     |                                 |               |   |    |
| 🔁 Удалённая репликация         |       |         |               |           |           |                     |                                 |               |   |    |
| 😫 Репозиторий                  |       |         |               |           |           |                     |                                 |               |   |    |
| 💈 Очередь задач                |       |         |               |           |           |                     |                                 |               |   |    |
| 📰 Серверы RuBackup             |       |         |               |           |           |                     |                                 |               |   |    |
| 🗑 Журналы                      |       |         |               |           |           |                     |                                 |               |   |    |
| 🔓 Администрирование            |       |         |               |           |           |                     |                                 |               |   |    |
|                                |       |         |               |           |           |                     |                                 |               |   |    |
|                                |       |         |               |           |           |                     |                                 |               |   |    |
|                                |       |         |               |           |           |                     |                                 |               |   |    |
|                                |       |         |               |           |           |                     |                                 |               |   |    |
|                                |       |         |               |           |           |                     |                                 |               |   |    |
|                                |       |         |               |           |           |                     |                                 |               |   |    |
|                                |       |         |               |           |           |                     |                                 |               |   |    |
|                                |       |         |               |           |           |                     |                                 |               |   |    |
|                                |       |         |               |           |           |                     |                                 |               |   |    |
| A rubackup@localhost           |       |         |               |           |           |                     |                                 |               |   |    |
| Ск Т неавторизованных клиентов |       |         |               |           |           |                     |                                 |               |   |    |

Рисунок 2. Окно «Клиенты» раздела «Администрирование»

- 4. При выводе списка клиентов РК, в таблице отображены следующие данные:
  - ID идентификатор клиента PK;
  - Имя имя узла, на котором развёрнут клиент РК;
  - Тип OC наименование OC, используемой на клиенте PK;
  - Ёмкость хранилища общий размер хранилища в ГБ;
  - Централизованное восстановление включена (1) или выключена (0) функция централизованного восстановления данных клиента РК;
  - Версия номер версии установленного ПО клиента РК.

#### Авторизация клиента РК

Для авторизации клиента РК:

- 1. Перейдите в раздел Администрирование подраздел Объекты блок Клиенты.
- 2. Нажмите (Рисунок 2) (или):
  - на верхней панели кнопку 🖧 Неавторизированные клиенты;
  - внизу навигационной панели на уведомление о количестве неавторизованных клиентов.
- 3. Выберите неавторизованного клиента РК и нажмите кнопку 🖧 Авторизиро-

#### вать Рисунок 3).

| 🗣 Ru Backup                   |                               |                    |        |        |                        |                   |               |                           |                  |                      | ٤     | ۵       | ۲ |
|-------------------------------|-------------------------------|--------------------|--------|--------|------------------------|-------------------|---------------|---------------------------|------------------|----------------------|-------|---------|---|
| ⊆                             | с 1 неавторизованных клиентов |                    |        |        |                        |                   |               |                           |                  |                      |       |         |   |
| 😽 Панель мониторинга          | 8 Авторизовать П Удалить      |                    |        |        |                        |                   |               |                           |                  |                      |       | 8       |   |
| 🖵 Объекты                     | ▼ ID                          | Имя                | Статус | Тип ОС | <b>Дистрибьютор ОС</b> | MAC               | IPv4          | IPv6                      | HWID             | Последняя активность | Верси | ия      |   |
| 🗍 Стратегии                   | 2                             | pgs-sv136-proxmox1 | всети  | Linux  | debian                 | bc:24:11:e3:e5:85 | 10.177.33.195 | fe80::be24:11ff:fee3:e585 | 17e7f6e0calcf143 | 2025.01.28 10:17     | 2.5.0 | f5b2f05 |   |
| 🗐 Глобальное расписание       |                               |                    |        |        |                        |                   |               |                           |                  |                      |       |         |   |
| 🛙 Удалённая репликация        |                               |                    |        |        |                        |                   |               |                           |                  |                      |       |         |   |
| 😫 Репозиторий                 |                               |                    |        |        |                        |                   |               |                           |                  |                      |       |         |   |
| 🕗 Очередь задач               |                               |                    |        |        |                        |                   |               |                           |                  |                      |       |         |   |
| 🗄 Серверы RuBackup            |                               |                    |        |        |                        |                   |               |                           |                  |                      |       |         |   |
| 🔄 Журналы                     |                               |                    |        |        |                        |                   |               |                           |                  |                      |       |         |   |
| Администрирование             |                               |                    |        |        |                        |                   |               |                           |                  |                      |       |         |   |
|                               |                               |                    |        |        |                        |                   |               |                           |                  |                      |       |         |   |
|                               |                               |                    |        |        |                        |                   |               |                           |                  |                      |       |         |   |
|                               |                               |                    |        |        |                        |                   |               |                           |                  |                      |       |         |   |
|                               |                               |                    |        |        |                        |                   |               |                           |                  |                      |       |         |   |
|                               |                               |                    |        |        |                        |                   |               |                           |                  |                      |       |         |   |
|                               |                               |                    |        |        |                        |                   |               |                           |                  |                      |       |         |   |
|                               |                               |                    |        |        |                        |                   |               |                           |                  |                      |       |         |   |
|                               |                               |                    |        |        |                        |                   |               |                           |                  |                      |       |         |   |
|                               |                               |                    |        |        |                        |                   |               |                           |                  |                      |       |         |   |
|                               |                               |                    |        |        |                        |                   |               |                           |                  |                      |       |         |   |
|                               |                               |                    |        |        |                        |                   |               |                           |                  |                      |       |         |   |
|                               |                               |                    |        |        |                        |                   |               |                           |                  |                      |       |         |   |
| A rubackup@localhost          |                               |                    |        |        |                        |                   |               |                           |                  |                      |       |         |   |
| А 1 неавторизованных клиентов |                               |                    |        |        |                        |                   |               |                           |                  |                      |       |         |   |

Рисунок 3. Окно «Неавторизованные Клиенты РК»

- 4. Нажмите кнопку **Да** в окне подтверждения для продолжения авторизации клиента РК.
- 5. Новый клиент РК будет отображён после успешной авторизации:
  - в разделе Администрирование подраздел Объекты блок Клиенты;
  - в разделе **Объекты**.

#### 13.5.2. Резервное копирование

Виды резервного копирования виртуальных машин:

- регулярное резервное копирование для обеспечения непрерывности бизнеспроцессов и стабильного процесса защиты данных:
  - по правилу глобального расписания;
  - по стратегии резервного копирования.
- срочное резервное копирование для быстрого создания РК перед критическими изменениями.

Модуль *VMware* может выполнять регулярное и срочное резервное копирование несколькими способами:

- всего диска ВМ;
- с использованием технологии Changed Block Tracking (CBT) отслеживание изменения блоков данных на ВМ. Поддержка инкрементального и дифференци-

ального типов резервного копирования.

- резервное копирование аллоцированных частей диска BM для дисков типа thin-provisioned и thick-provisioned lazily zeroed.
- с использованием технологии прямого подключения жестких дисков.

#### Регулярное резервное копирование по правилу

Для создания правила глобального расписания:

- 1. Перейдите в раздел **Объекты** → вкладка **Правила**.
- 2. Нажмите на кнопку 🕂 (Добавить).
- 3. В открывшемся окне настройте создаваемое правило:
  - а. создавайте необходимое количество правил резервного копирования виртуальных машин, нажимая кнопку **+ Добавить правило в шаблон**;
  - b. настройте правило глобального расписания:
    - ▼ Параметры правила глобального расписания

| Параметр    | Описание                                                                                                    | Возможные<br>значения (по<br>умолчанию) |
|-------------|----------------------------------------------------------------------------------------------------|-----------------------------------------|
|             | Параметры правила                                                                                                    |                                         |
| Клиент      | Выберите клиента, у которого есть доступ по сети<br>к виртуальным машинам платформы виртуализа-<br>ции и модуль <i>VMware</i>                  |                                         |
|             | Выберите тип резервируемого ресурса из выпада-<br>ющего списка <i>VMware</i>                                                                   |                                         |
| Тип ресурса | Поле содержит дополнительно Раздел 16.1, кото-<br>рые можно изменить нажатием кнопки <b>[]</b> для<br>настройки способа резервного копирования |                                         |
|             | Нажмите кнопку <b>[]</b> и выберите в развернувшемся окне ресурс резервируемой ВМ.                                                             |                                         |
| Ресурс      | Имя ресурса содержит:                                                                                                    |                                         |
|             | <ul> <li>ID резервируемой BM;</li> </ul>                                                                                                    |                                         |
|             | • имя BM (Name);                                                                                                    |                                         |
|             | • статус BM (Status);                                                                                                    |                                         |
|             |                                                                                                    |                                         |

| Параметр                               | Описание                                                                                                    | Возможные<br>значения (по<br>умолчанию)                                                                                                   |
|----------------------------------------|----------------------------------------------------------------------------------------------------|----------------------------------------------------------------------------------------------------|
|                                        | Выберите тип резервного копирования.                                                                                                    | полное                                                                                                    |
| Тип РК                                 | При выборе инкрементального РК будет выпол-<br>нено полное резервное копирование в следующих<br>случаях:                                                   | инкременталь-<br>ное                                                                                                    |
|                                        | <ul> <li>создаётся первая резервная копия ВМ;</li> </ul>                                                                                                   | дифференциаль-                                                                                                    |
|                                        | <ul> <li>конфигурация ВМ была изменена;</li> </ul>                                                                                                    | HUE                                                                                                    |
|                                        | Дополнительные параметры правила                                                                                                    |                                                                                                    |
|                                        | Укажите максимальный размер пула для хранения<br>РК, созданных по данному правилу.                                                                         |                                                                                                    |
| Ёмкость храни-<br>лища                 | Данный параметр доступен, если в настройках гло-<br>бальной конфигурации активирован переключатель<br>Ограничения ёмкости для глобального расписа-<br>ния  |                                                                                                    |
|                                        | Укажите максимальный размер хранилища теку-<br>щего клиента РК.                                                                                            |                                                                                                    |
| лища клиента                           | Данный параметр доступен, если в настройках гло-<br>бальной конфигурации активирован переключатель<br>Ограничения ёмкости для клиентов;                    |                                                                                                    |
| Приоритет                              | Укажите значение приоритета выполнения пра-<br>вила. Чем выше значение, тем выше приоритет<br>выполнения правила                                           | от 100 до 1000                                                                                                    |
| Защитное пре-<br>образование           | При необходимости выберите Алгоритмы защит-<br>ного преобразования.<br>По умолчанию выбрано значение - без использова-<br>ния защитного преобразования РК. | Anubis, Aria,<br>CAST6, Camellia,<br>Kalyna,<br>Kuznyechik,<br>MARS, Rijndael,<br>Serpent, Simon,<br>SM4, Speck,<br>Threefish,<br>Twofish |
| Скрипт при                             | Укажите путь расположения скрипта при нормаль-                                                                                                    | (                                                                                                    |
| нормальном<br>выполнении               | ном выполнении РК<br>/opt/rubackup/scripts/ваш_скрипт.sh <sup>[1]</sup>                                                                                    |                                                                                                    |
| Скрипт при<br>выполнении с<br>ошибками | Укажите путь расположения скрипта восстановле-<br>ния PK /opt/rubackup/scripts/ваш_скрипт.sh <sup>[1]</sup>                                                |                                                                                                    |

с. настройте шаблон глобального расписания, который распространяется на все добавленные правила глобального расписания:

▼ Параметры шаблона глобального расписания

| Параметр                              | Возможные<br>значения (по<br>умолчанию)                                                                                                    |               |
|---------------------------------------|----------------------------------------------------------------------------------------------------|---------------|
|                                       | Настройки                                                                                                    |               |
| Включить после<br>создания            | <ul> <li>о активируйте переключатель и правило будет<br/>иметь статус run (запущено).</li> <li>о деактивируйте переключатель и правило будет<br/>иметь статус wait (правило не создаёт задач<br/>резервного копирования)</li> </ul>                                                                                                    | true<br>false |
| Пул                                   | Выберите доступный пул для хранения копий РК                                                                                                    |               |
| Начало периода<br>действия            | Выберите в календаре дату и время начала пери-<br>ода запуска правила                                                                                                    |               |
| Окончание<br>периода дей-<br>ствия    | Выберите в календаре дату и время окончания<br>запуска правила.<br>По умолчанию срок действия правила составляет 1<br>год с момента его создания;                                                                                                    |               |
| Общие<br>настройки<br>модуля          | Кнопка [application_3:::] предоставляет параметры<br>для настройки многопоточного резервного копиро-<br>вания                                                                                                    |               |
|                                       | Расписание                                                                                                    |               |
| Периодический<br>запуск               | <ul> <li>• активируйте переключатель для периодиче-<br/>ского запуска через каждые N минут.<br/>При активации ползунка периодического запуска<br/>укажите в минутах через какое время будет выпол-<br/>няться создаваемое правило.</li> <li>• Ф деактивируйте переключатель для выполнения<br/>правила в указанный срок.<br/>Настройте крон-выражение, указав дату и время<br/>интервала выполнения правила</li> </ul>                      |               |
|                                       | Проверка                                                                                                    |               |
| Проверка<br>резервных<br>копий каждые | <ul> <li>активируйте переключатель для настройки<br/>периодичности проверки архивов резервных копий<br/>- цифровой подписи и размера файлов:</li> <li>если РК подписана цифровой подписью, то<br/>будет проверен размер файлов и сама РК;</li> <li>если РК не подписана цифровой подписью, то<br/>будет проверен только размер файлов РК.</li> <li>Ф деактивируйте переключатель, если проверка<br/>резервных копий не требуется</li> </ul> |               |
|                                       | Срок хранения                                                                                                    |               |

| Параметр                     | Описание                                                                                                    | Возможные<br>значения (по<br>умолчанию) |
|------------------------------|----------------------------------------------------------------------------------------------------|-----------------------------------------|
| Хранить РК в<br>течение      | Укажите сколько дней, недель, месяцев или лет<br>хранить резервные копии, полученные в резуль-<br>тате выполнения правила                                 |                                         |
|                              | Резервные копии                                                                                                    |                                         |
| Переместить в                | • активируйте переключатель для настройки<br>перемещения резервных копий, полученных в<br>результате выполнения правила;                                  |                                         |
| пул через                    | <b>Ф</b> деактивируйте переключатель, если не требу-<br>ется перемещать РК. В этом случае РК будут<br>сохранены в выбранном пуле блока <b>Настройки</b> . |                                         |
|                              | Устаревшие резервные копии                                                                                                    |                                         |
| Автоматиче-<br>ское удаление | О активируйте переключатель для удаления<br>резервных копий по окончанию определённого в<br>правиле срока хранения;                                       |                                         |
|                              | <b>Ф</b> деактивируйте переключатель, если удаление<br>резервных копий не требуется                                                                       |                                         |
| Уведомлять                   | Настройте какие административные группы будут<br>уведомлены об истечении срока действия резерв-<br>ных копий                                              |                                         |
| Для указанных с              | событий из выпадающего списка определите группу і                                                                                                    | пользователей,                          |

для указанных событии из выпадающего списка определите группу пользователеи, которая будет уведомлена в случае произошедшего события. В поле «E-mail CC» можно ввести любой адрес электронной почты для особого уведомления;

4. Нажмите кнопку **Грименить** для сохранения настроек правила резервного копирования.

Созданное правило будет доступно для редактирования и изменения статуса (run (запущено) или wait (ожидает)) в разделе **Глобальное расписание**.

#### Внеплановое резервное копирование по правилу

В том случае, если необходимо выполнить срочное резервное копирование по созданному правилу глобального расписания:

- 1. Перейдите в раздел Глобальное расписание.
- 2. Выделите нужное правило.
- 3. Вызовите правой кнопкой мыши контекстное меню и нажмите Выполнить.
- 4. Проверьте ход выполнения резервного копирования можно в разделе **Очередь задач**.

При успешном завершении резервного копирования соответствующая задача в

#### разделе Очередь задач перейдет в статус Done.

#### Срочное резервное копирование

Срочное резервное копирование позволяет единоразово создать полную резервную копию ВМ, не назначая правило по расписанию.

- 1. Выполнение срочного резервного копирования в RBM возможно осуществить двумя способами:
  - перейдите в раздел Объекты, выделите клиента РК, осуществляющего управление резервным копированием виртуальных машин, и нажмите кнопку (Срочное РК);
  - нажмите на верхней панели кнопку 🟠 (Срочное РК).
- 2. В открывшемся окне произведите настройку параметров
  - ▼ Параметры правила глобального расписания

| Параметр    | Описание                                                                                                    | Возможные зна-<br>чения (по умол-<br>чанию) |
|-------------|----------------------------------------------------------------------------------------------------|---------------------------------------------|
|             | Параметры правила                                                                                                    |                                             |
| Клиент      | Выберите клиента, у которого есть доступ по сети к<br>виртуальным машинам платформы виртуализации и<br>модуль <i>VMware</i>     |                                             |
|             | Выберите тип резервируемого ресурса из выпадаю-<br>щего списка <i>VMware</i>                                                    |                                             |
| Тип ресурса | Поле содержит дополнительно Раздел 16.1, которые можно изменить нажатием кнопки [] для настройки способа резервного копирования |                                             |
|             | Нажмите кнопку [] и выберите в развернувшемся окне ресурс резервируемой ВМ.                                                     |                                             |
| Pecypc      | Имя ресурса содержит:                                                                                                    |                                             |
| . coype     | <ul> <li>ID резервируемой ВМ;</li> </ul>                                                                                        |                                             |
|             | • имя BM (Name);                                                                                                    |                                             |
|             | <ul> <li>статус BM (Status);</li> </ul>                                                                                         |                                             |
|             | Выберите тип резервного копирования.                                                                                            | полное                                      |
| Тип РК      | При выборе инкрементального РК будет выполнено полное резервное копирование в следующих случаях:                                | инкременталь-<br>ное                        |
|             | <ul> <li>создаётся первая резервная копия ВМ;</li> <li>конфигурация ВМ была изменена;</li> </ul>                                | дифференциаль-<br>ное                       |

| Параметр                      | Описание                                                                                                    | Возможные зна-<br>чения (по умол-<br>чанию)                                                                                                    |
|-------------------------------|----------------------------------------------------------------------------------------------------|----------------------------------------------------------------------------------------------------|
|                               | Дополнительные параметры правила                                                                                                    |                                                                                                    |
| Пул                           | Из раскрывающегося списка выберите доступный<br>пул для сохранения резервной копии                                                                     |                                                                                                    |
| Защитное пре-<br>образование  | При необходимости выберите Алгоритмы защитного<br>преобразования.<br>По умолчанию выбрано значение - без использования<br>защитного преобразования РК. | Anubis, Aria,<br>CAST6, Camellia,<br>Kalyna,<br>Kuznyechik, MARS,<br>Rijndael,<br>Serpent, Simon,<br>SM4, Speck,<br>Threefish,<br>Twofish<br>(nocrypt) |
| Приоритет                     | Укажите значение приоритета выполнения правила.<br>Чем выше значение, тем выше приоритет выполне-<br>ния правила                                       | от 100 до 1000                                                                                                    |
| Срок хранения                 | Укажите сколько дней, недель, месяцев или лет хра-<br>нить резервные копии, полученные в результате<br>выполнения правила                              |                                                                                                    |
| Транспортиро-<br>вочный буфер |                                                                                                    |                                                                                                    |
| Общие<br>настройки<br>модуля  | Кнопка [application_3:::] предоставляет параметры<br>для настройки многопоточного резервного копирова-<br>ния                                          |                                                                                                    |

3. Нажмите кнопку **Грименить** для выполнения срочного резервного копиования с выбранными настройками.

#### Настройка резервного копирования с использованием технологии Changed Block Tracking

#### Назначение

Преимущества использования технологии Changed Block Tracking (CBT) при инкрементальном и дифференциальном резервном копировании:

- ускорение резервного копирования резервному копированию подлежат только изменённые блоки данных;
- экономия ресурсов уменьшается нагрузка на диски и сеть.

#### Настройка

Для отслеживания и резервного копирования измененённых блоков данных на дисках BM:

- 1. Включите функцию Changed Block Tracking на платформе виртуализации VMware:
  - а. откройте vCenter или ESXi Host Client;
  - b. выберите **BM → правая кнопка мыши → Edit Settings**;
  - с. перейдите на вкладку VM Options → Advanced → Configuration Parameter;
  - d. проверьте наличие параметра ctkEnabled и установите для него значение TRUE;
  - e. при необходимости нажмите Add Parameter и добавьте ctkEnabled;
  - f. для включения функции отслеживания изменённых блоков (CBT) на всех дисках BM установите значение параметра ctkEnabled = TRUE;
  - g. при необходимости для выключения функции СВТ выбранного диска ВМ добавьте параметр, например:

`scsi0:8:ctkEnabled = FALSE`

где:

- scsi интерфейс жёсткого диска ВМ;
- 0 номер SCSI-контроллера;
- 8 адрес диска на SCSI-контроллере.
- h. сохраните изменения.
- 2. Выполните первичное полное резервное копирование для инициализации отслеживания, настроив правило резервного копирования:
  - а. выберите **Тип РК → Полная**;
  - b. установите следующие Раздел 16.1:
    - use\_hotadd = FALSE
    - backup\_whole\_disk = TRUE
    - disks\_black\_list проверьте список идентификаторов виртуальных дисков, которые не должны попасть в резервную копию.
- 3. Настройте правило резервного копирования для выполнения последующих инкрементальных или дифференциальных резервных копий только изменившихся блоков с использованием CBT:
  - а. выберите Тип РК Инкрементальная или Дифференциальная;
  - b. установите следующие Раздел 16.1:
    - use\_hotadd = FALSE

- backup\_whole\_disk = TRUE
- disks\_black\_list проверьте список идентификаторов виртуальных дисков, которые не должны попасть в резервную копию.

#### Настройка резервного копирования аллоцированых частей дисков ВМ

Назначение

Преимущества резервного копирования только аллоцированых частей дисков ВМ:

- экономия времени при выполнении резервного копирования;
- экономия места на диске.

Резервное копирование аллоцированых частей дисков выполняется только для дисков типа thin-provisioned и thick-provisioned lazily zeroed.

Для дисков типа thick-provisioned eagerly zeroed при этом способе скорость резервного копирования будет меньше, чем при обычном способе (деактивированном параметре) из-за возросших объёмов данных, подлежащих резервному копированию.

Для хранилища типа NFS будет возвращена 100% аллокация диска, то есть резервное копирование будет выполнено для всего объёма дискового пространства.

#### Настройка

Для выполнения резервного копирования только аллоцированых частей дисков ВМ:

- 1. При настройке правила резервного копирования установите следующие Раздел 16.1:
  - use\_hotadd = FALSE;
  - o backup\_whole\_disk = FALSE.

#### Настройка резервного копирования с использованием технологии прямого подключения жестких дисков

#### Назначение

Преимущества резервного копирования с использованием технологии прямого подключения жестких дисков ВМ:

- ускорение создания PK BM;
- уменьшение требований к свободному дисковому пространству на клиенте резервного копирования, так как не требуется создание промежуточных временных файлов на клиенте РК.

#### Настройка

Для выполнения резервного копирования с использованием технологии прямого подключения жестких дисков:

- 1. Клиент РК и модуль *VMware* разверните на гостевой ВМ платформы виртуализации VMware.
- 2. Обеспечьте клиенту РК доступ к тому же хранилищу данных, что и ВМ, для которой выполняется резервное копирование.
- 3. Проверьте, что версии и размер блока VMFS совпадают для резевируемой ВМ и виртуального диска, подключённого к ВМ с клиентом РК и модулем VMware.
- 4. Настройте правило резервного копирования для выполнения полных, инкрементальных или дифференциальных резервных копий, установив следующие Раздел 16.1:
  - o use\_hotadd = TRUE
- 5. Возможно появление ошибки Too many attached disks.

Причина: к одному SCSI-контроллеру BM WMware можно подключить не более 15 жестких дисков.

Если клиент РК имеет несколько жестких дисков и ВМ, для которой осуществляется резервное копирование, тоже имеет несколько дисков, то такой лимит может быть легко достигнут.

Решение: добавьте несколько новых SCSI-контроллеров типа Paravirtual для ВМ клиента РК.

#### 13.5.3. Централизованное восстановление резервных копий

Система резервного копирования RuBackup предусматривает возможность восстановления резервных копий как со стороны клиента системы, так и со стороны администратора СРК. В тех случаях, когда централизованное восстановление резервных копий нежелательно, например, когда восстановление данных является зоной ответственности владельца клиентской системы, эта функциональность может быть отключена на клиенте (см. RuBackup Manager (RBM)).

В тех случаях, когда централизованное восстановление на клиенте доступно, то его можно инициировать, перейдя во вкладку «**Репозиторий**» на левой панели RBM. Для этого найдите в списке требуемую резервную копию, нажмите на нее правой кнопкой мыши и выберите в контекстном меню «**Восстановить**» (Рисунок 4):

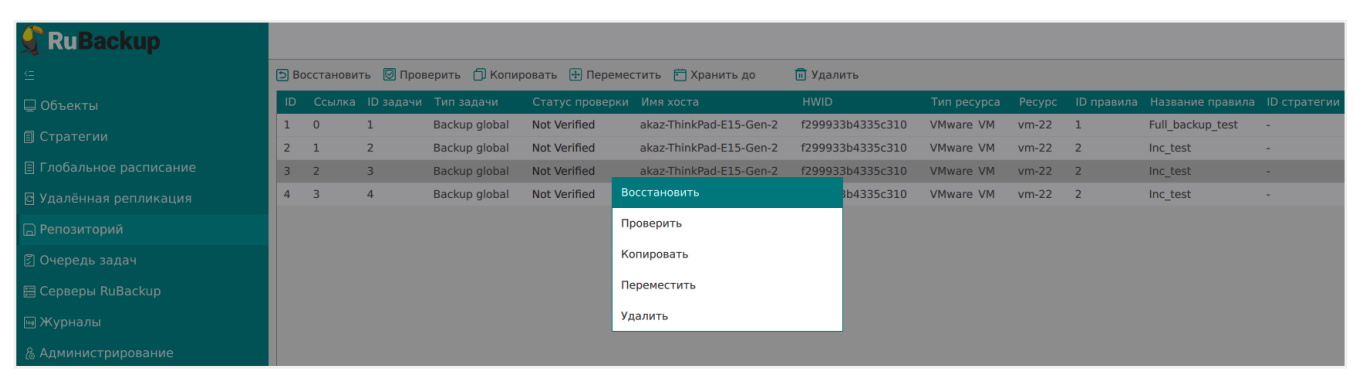

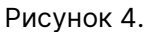

В окне централизованного восстановления можно увидеть основные параметры резервной копии, задать путь назначения для восстановления резервной копии и параметры восстановления модуля Vmware VM.

Путь назначения обозначает временную директорию, в которую будет выполнена распаковка архива резервной копии. Если выполняется восстановление резервной копии с развертыванием ВМ, то после развертывания содержимое данной директории будет очищено. Убедитесь в наличии свободного места в выбранной директории распаковки (потребуется свободное место как минимум в объеме, равном суммарному объему дисков ВМ, для которой сделана резервная копия).

Для настройки параметров восстановления модуля нажмите на иконку [...] рядом с полем «Параметры восстановления для модуля: Vmware VM». Выполните [application\_2:::]

В случае восстановления виртуальной машины из резервной копии будет выполнена проверка наличия в среде виртуализации виртуальной машины с таким же именем. Если такой виртуальной машины нет, то будет выполнено восстановление с оригинальным именем. Если виртуальная машина с таким именем уже есть, то к имени виртуальной машины будет добавлен цифровой постфикс (Рисунок 5).

| vmware-vc.rubackup.local : Actions |      |                     |             |                   |            |          |                               |            |         |
|------------------------------------|------|---------------------|-------------|-------------------|------------|----------|-------------------------------|------------|---------|
| Summary Monitor Configure          | Perr | nissions Datacenter | s Hosts & C | Clusters VMs I    | Datastores | Networks | Linked vCenter Server Systems | Extensions | Updates |
| Virtual Machines VM Templates      | vAp  | pps                 |             |                   |            |          |                               |            |         |
| Name                               | Ŷ    | State               | Status      | Provisioned Space | Used Space | Host CPU | Host Mem                      |            |         |
| AntonVM1                           |      | Powered Off         | V Normal    | 4.79 GB           | 2.01 MB    | 0 Hz     | 0 B                           |            |         |
| AntonVM1_2                         |      | Powered Off         | V Normal    | 4.79 GB           | 0 B        | 0 Hz     | 0 B                           |            |         |
| □ IgorVM1                          |      | Powered Off         | V Normal    | 26.33 GB          | 7.77 GB    | 0 Hz     | ОВ                            |            |         |
| □ IgorVM2                          |      | Powered Off         | V Normal    | 2.37 GB           | 4.63 MB    | 0 Hz     | 0 B                           |            |         |
| □ IgorVM3                          |      | Powered Off         | V Normal    | 118.27 GB         | 49.11 GB   | 0 Hz     | ОВ                            |            |         |
| 🔲 🗄 🕈 vmware-vc                    |      | Powered On          | V Normal    | 598.84 GB         | 47.11 GB   | 749 MHz  | 12.07 GB                      |            |         |

Рисунок 5.

В том случае, если необходимо восстановить резервную копию в локальный каталог на клиенте без развертывания виртуальной машины в среде виртуализации, то необходимо снять отметку «**Развернуть, если применимо»** (Рисунок 6):

#### Модуль VMware

| ÷                       |                                                 | Централизованное восстановление      |                      | 🗸 Применить |  |  |  |  |
|-------------------------|-------------------------------------------------|--------------------------------------|----------------------|-------------|--|--|--|--|
|                         | Информация о резервной копии                    | Место во                             | Место восстановления |             |  |  |  |  |
| Имя хоста:              | rb-vmw-client                                   | Восстановить на клиента:             | rb-vmw-client        | ~           |  |  |  |  |
| HWID:                   | ed1050e580c47eff                                |                                      |                      | ~           |  |  |  |  |
| Тип ресурса:            | VMware VM                                       | Путь назначения: *                   |                      |             |  |  |  |  |
| Pecypc:                 | vm-1013                                         | Параметры восстановления для модуля: | VMware VM            |             |  |  |  |  |
| Пул:                    | Default                                         | Развернуть, если применимо:          |                      |             |  |  |  |  |
| Тип РК:                 | full                                            |                                      |                      |             |  |  |  |  |
| Создано:                | 2023-05-24T00:14:08.907                         |                                      |                      |             |  |  |  |  |
| Восстановить цепочку:   | 29                                              |                                      |                      |             |  |  |  |  |
| Имя правила:            | test_vmware                                     |                                      |                      |             |  |  |  |  |
| Статус РК:              | Not Verified                                    |                                      |                      |             |  |  |  |  |
| Использовать гранулярно | Гранулярное восстановление<br>е восстановление: |                                      |                      |             |  |  |  |  |
| рафрание со векта       |                                                 |                                      |                      | 0           |  |  |  |  |
| Добавить объекты И      | сключить объекты Очистить всё                   |                                      |                      |             |  |  |  |  |

Рисунок 6.

Проверить ход выполнения восстановления резервной копии можно в окне «**Оче- редь задач**» (Рисунок 7):

| ID | Тип           | ID клиента | Имя клиента             | HWID             | Статус   | Тип ресурса | Ресурс | ID правила | ID стратегии | Имя пула | Тип РК      | Шифрование | Создано          | Статус изменён   |
|----|---------------|------------|-------------------------|------------------|----------|-------------|--------|------------|--------------|----------|-------------|------------|------------------|------------------|
| 1  | Backup global | 2          | akaz-ThinkPad-E15-Gen-2 | f299933b4335c310 | Done     | VMware VM   | vm-22  | 1          | 0            | Default  | full        | nocrypt    | 2023.04.24 20:01 | 2023.04.24 20:01 |
| 2  | Backup global | 2          | akaz-ThinkPad-E15-Gen-2 | f299933b4335c310 | Done     | VMware VM   | vm-22  | 2          | 0            | Default  | incremental | nocrypt    | 2023.04.24 20:08 | 2023.04.24 20:09 |
| 3  | Backup global | 2          | akaz-ThinkPad-E15-Gen-2 | f299933b4335c310 | Done     | VMware VM   | vm-22  | 2          | 0            | Default  | incremental | nocrypt    | 2023.04.24 20:10 | 2023.04.24 20:10 |
| 4  | Backup global | 2          | akaz-ThinkPad-E15-Gen-2 | f299933b4335c310 | Done     | VMware VM   | vm-22  | 2          | 0            | Default  | incremental | nocrypt    | 2023.04.24 20:15 | 2023.04.24 20:15 |
| 8  | Restore       | 2          | akaz-ThinkPad-E15-Gen-2 | f299933b4335c310 | Done     | VMware VM   | vm-22  | 0          | 0            | Default  | full        | nocrypt    | 2023.04.24 21:22 | 2023.04.24 21:22 |
| 9  | Restore       | 2          | akaz-ThinkPad-E15-Gen-2 | f299933b4335c310 | Done     | VMware VM   | vm-22  | 0          | 0            | Default  | incremental | nocrypt    | 2023.04.24 21:22 | 2023.04.24 21:22 |
| 10 | Restore       | 2          | akaz-ThinkPad-E15-Gen-2 | f299933b4335c310 | Assigned | VMware VM   | vm-22  | 0          | 0            | Default  | incremental | nocrypt    | 2023.04.24 21:22 | 2023.04.24 21:22 |
|    |               |            |                         |                  |          |             |        |            |              |          |             |            |                  |                  |

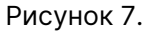

При успешном завершении восстановления резервной копии или цепочки резервных копий, соответствующие задачи на восстановление перейдут в статус «**Done**» (Рисунок 8):

| ID | Тип           | ID клиента | Имя клиента             | HWID             | Статус | Тип ресурса | Ресурс | ID правила | ID стратегии | Имя пула | Тип РК      | Шифрование | Создано          | Статус изменён   |
|----|---------------|------------|-------------------------|------------------|--------|-------------|--------|------------|--------------|----------|-------------|------------|------------------|------------------|
| 1  | Backup global | 2          | akaz-ThinkPad-E15-Gen-2 | f299933b4335c310 | Done   | VMware VM   | vm-22  | 1          | 0            | Default  | full        | nocrypt    | 2023.04.24 20:01 | 2023.04.24 20:01 |
| 2  | Backup global | 2          | akaz-ThinkPad-E15-Gen-2 | f299933b4335c310 | Done   | VMware VM   | vm-22  | 2          | 0            | Default  | incremental | nocrypt    | 2023.04.24 20:08 | 2023.04.24 20:09 |
| 3  | Backup global | 2          | akaz-ThinkPad-E15-Gen-2 | f299933b4335c310 | Done   | VMware VM   | vm-22  | 2          | 0            | Default  | incremental | nocrypt    | 2023.04.24 20:10 | 2023.04.24 20:10 |
| 4  | Backup global | 2          | akaz-ThinkPad-E15-Gen-2 | f299933b4335c310 | Done   | VMware VM   | vm-22  | 2          | 0            | Default  | incremental | nocrypt    | 2023.04.24 20:15 | 2023.04.24 20:15 |
| 8  | Restore       | 2          | akaz-ThinkPad-E15-Gen-2 | f299933b4335c310 | Done   | VMware VM   | vm-22  | 0          | 0            | Default  | full        | nocrypt    | 2023.04.24 21:22 | 2023.04.24 21:22 |
| 9  | Restore       | 2          | akaz-ThinkPad-E15-Gen-2 | f299933b4335c310 | Done   | VMware VM   | vm-22  | 0          | 0            | Default  | incremental | nocrypt    | 2023.04.24 21:22 | 2023.04.24 21:22 |
| 10 | Restore       | 2          | akaz-ThinkPad-E15-Gen-2 | f299933b4335c310 | Done   | VMware VM   | vm-22  | 0          | 0            | Default  | incremental | nocrypt    | 2023.04.24 21:22 | 2023.04.24 21:22 |
| 10 | Restore       | 2          | akaz-ThinkPad-E15-Gen-2 | f299933b4335c310 | Done   | VMware VM   | vm-22  | 0          | 0            | Default  | incremental | nocrypt    | 2023.04.24 21:22 | 2023.04          |

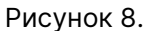

### 13.6. С помощью утилит

#### 13.6.1. Восстановление

• Централизованное восстановление ВМ из резервной копии возможно посред-

ством утилиты командной строки rb\_repository.

• Локальное восстановление BM из резервной копии на клиенте PK возможно посредством утилит командной строки rb\_archives.

Выполнить локальное восстановление резервной копии на клиенте резервного копирования с развёртыванием новой ВМ:

```
rb_archives -x <id> -d <restore_path>
```

Выполнить локальное восстановление резервной копии на клиенте резервного копирования без развёртывания новой ВМ (РК будет восстановлена только в указанную папку):

```
rb_archives -X <id> -d <restore_path>
```

где:

- параметр -х указывает на восстановление РК или цепочки резервных копий с развёртыванием;
- параметр -Х указывает на восстановление РК без развёртывания (без восстановления на целевом ресурсе - без создания новой ВМ);
- <id> идентификатор восстанавливаемой резервной копии.

Для просмотра id всех резервных копий, выполненных текущим клиентом РК, выполните в терминале клиента РК команду:

rb\_archives

- параметр -d указывает локальный каталог восстановления резервной копии;
- <restore\_path> полный путь до локального каталога восстановления РК.

[1] Скрипт не входит в комплект поставки и является дополнительной опциональной возможностью, создание которой обеспечивает Заказчик

# Глава 14. Обновление

Обновление модуля производится только вместе с клиентом PK RuBackup (см. Обновление CPK).

# Глава 15. Удаление

Удаление модуля производится только вместе с клиентом PK RuBackup (см. Удаление CPK).

## Глава 16. Приложения

### 16.1. Тонкие настройки модуля при выполнении РК

- Тонкие настройки модуля VMware приведены в Таблица 3.
- Кнопка Значения по умолчанию сбрасывает все текущие настройки параметров и использует значения по умолчанию.

| Таблица 3. Параметры тонкой настройки модуля VMw |
|--------------------------------------------------|
|--------------------------------------------------|

| Параметр                                     | Описание                                                                                                    | Возможные зна-<br>чения |
|----------------------------------------------|----------------------------------------------------------------------------------------------------|-------------------------|
|                                              |                                                                                                    | (по умолчанию)          |
| script_before_sna<br>pshot                   | Полный путь к скрипту внутри виртуальной машины,<br>который будет выполнен перед созданием мгновенного<br>снимка для данной виртуальной машины.<br>Параметр поддерживается для среды виртуализации                            | path                    |
|                                              | VMware версии 7.0.2.0 и выше.                                                                                                    |                         |
| <pre>script_before_sna pshot_username</pre>  | Имя пользователя внутри виртуальной машины, исполь-<br>зуемое для запуска скрипта перед созданием мгновен-<br>ного снимка для данной виртуальной машины.<br>Обязательный параметр при задании<br>script_before_snapshot       | username                |
| <pre>script_before_sna pshot_password</pre>  | Пароль пользователя внутри виртуальной машины, от<br>имени которого будет выполнен скрипт перед созданием<br>мгновенного снимка для данной виртуальной машины.<br>Обязательный параметр при задании<br>script_before_snapshot | password                |
| <pre>script_before_sna pshot_arguments</pre> | Аргумент(ы) скрипта, который будет выполнен внутри<br>виртуальной машины перед созданием мгновенного<br>снимка                                                                                                    | (before)                |
| script_after_snap<br>shot                    | Полный путь к скрипту внутри виртуальной машины,<br>который будет выполнен после создания мгновенного<br>снимка для данной виртуальной машины.<br>Параметр поддерживается для среды виртуализации                             | path                    |
|                                              | VMware версии 7.0.2.0 и выше.                                                                                                    |                         |
| <pre>script_after_snap shot_username</pre>   | Имя пользователя внутри виртуальной машины, исполь-<br>зуемое для запуска скрипта после создания мгновенного<br>снимка для данной виртуальной машины.                                                                         | username                |
|                                              | Обязательный параметр при задании<br>script_after_snapshot                                                                                                    |                         |

| script_after_snap<br>shot_password          | Пароль пользователя внутри виртуальной машины, от<br>имени которого будет выполнен скрипт после создания<br>мгновенного снимка для данной виртуальной машины.<br>Обязательный параметр при задании<br>script_after_snapshot         | password                |
|---------------------------------------------|----------------------------------------------------------------------------------------------------|-------------------------|
| <pre>script_after_snap shot_arguments</pre> | Аргумент(ы) скрипта, который будет выполнен внутри<br>виртуальной машины поле создания мгновенного снимка                                                                                                    | (after)                 |
| execution_script_<br>timeout                | Время, в течение которого модуль RuBackup будет ожи-<br>дать выполнения скриптов внутри виртуальной машины<br>до и после создания мгновенного снимка                                                                                | 1 - 600 сек<br>(5)      |
| disks_black_list                            | Список идентификаторов виртуальных дисков, разделен-<br>ных символом /, которые не должны попасть в резерв-<br>ную копию                                                                                                    | -                       |
| buffer_size                                 | Указывает количество секторов виртуального диска для<br>чтения за 1 раз при резервном копировании виртуаль-<br>ного диска.<br>Если указано вне допустимого диапазона значение, то<br>будет использовано значение по умолчанию 65536 | 64 - 2097152<br>(65536) |

Активируйте переключатель **О** для резервного копирования с применением технологии прямого подключения жестких дисков виртуальной машины.

#### Назначение:

- ускоряет процедуру создания РК ВМ ;
- уменьшает требования к свободному дисковому пространству на клиенте резервного копирования, так как не требуется создание промежуточных временных файлов на клиенте РК.

#### Условия выполнения:

- клиент РК и модуль VMware развёрнуты на гостевой ВМ системы визуализации VMware;
- клиент РК имеет доступ к тому же хранилищу данных, что и ВМ, для которой выполняется резервное копирование;

true

use\_hotadd • версии и размер блока VMFS совпадают для резевируемой ВМ и виртуального диска, подключённого к ВМ с клиентом РК и модулем VMware. (false)

Возможно появление ошибки Too many attached disks.

Причина: к одному SCSI-контроллеру BM WMware можно подключить не более 15 жестких дисков.

Если клиент РК имеет несколько жестких дисков и ВМ, для которой осуществляется резервное копирование, тоже имеет несколько дисков, то такой лимит может быть легко достигнут.

Решение: добавьте несколько новых SCSI-контроллеров типа Paravirtual для BM клиента PK.

Деактивируйте переключатель **Ф** для резервного копирования с применением технологии Changed Block Tracking или для резервного копирования только аллоцированных частей диска BM.

|                   | Активируйте переключатель 🖸 для:                                                                                                    |        |
|-------------------|----------------------------------------------------------------------------------------------------|--------|
|                   | • резервного копирования всего диска;                                                                                                    |        |
|                   | • для резервного копирования с применением техно-<br>логии Changed Block Tracking.                                                                             |        |
|                   | Деактивируйте переключатель Ф для резервного копи-<br>рования только аллоцированных частей диска ВМ.                                                           | true   |
| backup_whole_disk | Лля хранилища типа NFS булет возвращена 100% аллока-                                                                                                    | false  |
|                   | ция диска, то есть резервное копирование будет выпол-<br>нено для всего объёма дискового пространства.                                                         | (true) |
|                   | Эта опция не совместима с опцией use_hotadd.<br>Опция use_hotadd имеет приоритет при одно-<br>временном указании параметров use_hotadd и<br>backup whole disk. |        |

=== Тонкие настройки модуля при восстановлении РК

==== Изменение параметров тонких настроек модуля

Для изменения тонких настроек модуля VMware:

- 1. В окне централизованного восстановления, в поле **Параметры восстановле**ния для модуля нажмите [...].
- 2. Деактивируйте переключатель **Ф Использовать настройки по умолчанию** для изменения тонких настроек модуля при восстановлении PK.

При активации переключателя **О Использовать настройки по умолчанию** будут использованы записанные при создании РК значения данных параметров datastore, vm\_folder, resource\_pool.

==== Параметры тонкой настройки модуля

Таблица 4. Параметры тонкой настройки модуля VMware

Возможные значения

(по умолчанию)

### Параметр

#### Обязательные параметры:

При выборе необходимых параметров восстановления существует возможность поиска в выпадающем списке.

Описание

Поиск BM для восстановления PK осуществлятется по параметрам datastore, vm\_folder, resource\_pool, host\_cluster, host, network.

| datastore       | Укажите идентификатор хранилища данных <i>vSphere</i> , в<br>котором будет сохранена конфигурация ВМ для создания<br>ВМ при восстановлении резервной копии. | ID |
|-----------------|----------------------------------------------------------------------------------------------------|----|
|                 | Указанное хранилище должно быть на узле, заданном в<br>host , иначе задача на восстановление РК завершится<br>ошибкой                                       |    |
|                 | Укажите идентификатор каталога ВМ, в который требу-<br>ется поместить виртуальную машину при восстановле-<br>нии из резервной копии.                        |    |
| vm_folder       | Указаный каталог должен быть на узле, заданном в host ,<br>иначе задача на восстановление РК завершится ошиб-<br>кой.                                       | ID |
| network         | Укажите идентификатор сети, которую планируется<br>использовать для создаваемой в процессе восстановле-<br>ния виртуальной машины.                          | ID |
| Обязательно ука | жите один или более параметр:                                                                                                    |    |
|                 | Укажите идентификатор пула ресурсов <i>vSphere</i> , в кото-<br>рый следует поместить виртуальную машину при вос-<br>становлении из резервной копии.        |    |
| resource_pool   | Указанный пул должен быть на узле, заданном в host ,<br>иначе задача на восстановление РК завершится ошиб-<br>кой.                                          | ID |
|                 | Укажите идентификатор кластера <i>vSphere</i> , в который<br>следует поместить виртуальную машину при восстанов-<br>лении из резервной копии.               |    |
| host_cluster    | При задании этого параметра значения host и resource_pool будут проигнорированы.                                                                            |    |
|                 | Оставьте это поле пустым, если кластер <i>vSphere</i> не был<br>создан.                                                                                     |    |
| host            | Укажите идентификатор узла vSphere, на котором разме-<br>щена оригинальная виртуальная машина при восстанов-<br>лении из резервной копии                    | ID |
| Необязательные  | параметры:                                                                                                    |    |

|                                | Активируйте переключатель <b>О</b> для восстановления<br>резервной копии в оригинальную виртуальную машину с<br>тем же идентификатором.                                 |                          |
|--------------------------------|----------------------------------------------------------------------------------------------------|--------------------------|
|                                | Если оригинальная виртуальная машина существует, то<br>будет выполнена проверка наличия её дисков по иденти-<br>фикаторам.                                              | true                     |
| restore_to_origin              |                                                                                                    | LI UE                    |
| al_vm                          | Если какой-либо из дисков, содержащийся в резервной<br>копии, отсутствует в виртуальной машине, то задача<br>восстановления из резервной копии завершится ошиб-<br>кой. | false                    |
|                                | Если виртуальная машина с тем же идентификатором<br>отсутствует, то задача восстановления РК будет завер-<br>шена ошибкой                                               |                          |
| vm_name                        | Укажите имя виртуальной машины, которое будет<br>использовано при её создании вовремя восстановления.                                                                   |                          |
|                                | Если заполнен параметр vm_name, то при восстановлении из резервной копии будет выполнена проверка наличия в виртуальной машины с указанным именем.                      |                          |
|                                | Если виртуальная машина с таким именем уже суще-<br>ствует, то задача восстановления из резервной копии<br>завершится ошибкой                                           |                          |
| buffer_size                    | Укажите количество секторов виртуального диска для<br>чтения за 1 раз при его резервном копировании.                                                                    | 64 - 2097152 бло-<br>ков |
|                                | Если указано вне допустимого диапазона значение, то<br>будет использовано значение по умолчанию                                                                         | (65536)                  |
|                                | Активируйте переключатель 🜑 для создания ВМ с сете-                                                                                                    |                          |
| restore_vm_nics_c<br>onnected_ | вым адаптером (если восстанавливаемая РК была создана для ВМ с адаптером (NIC) типа                                                                                     | true                     |
| to_distributed_po              | DISTRIBUTED_PORTGROUP J.                                                                                                    | false                    |
| rt_group                       | При деактивации переключателя <b>Ф</b> будет создана ВМ<br>без сетевого адаптера                                                                                        |                          |
| vm_hv_version                  | Укажите версию виртуального аппаратного обеспечения<br>ESXI создаваемой BM (при восстановлении с развёрты-                                                              |                          |
|                                | ванием).                                                                                                    | от 3 до 21               |
|                                | Рекомендуем указывать максимальную поддерживае-<br>мую версию аппаратного обеспечения используемой<br>версией платформы виртуализации VMware.                           | (значение из РК)         |
|                                |                                                                                                    |                          |

#### ==== Версии виртуального аппаратного обеспечения ESXI

Таблица 5. Соответствие версий ESXI и виртуального аппаратного обеспечения

| Virtual<br>Hardware<br>Version | 21                                                 | 20                                                             | 19                             | 18                         | 17                                                                        | 16             | 15                             |
|--------------------------------|----------------------------------------------------|----------------------------------------------------------------|--------------------------------|----------------------------|---------------------------------------------------------------------------|----------------|--------------------------------|
| Products                       | ESXi 8.0                                           | ESXi 7.0 U2<br>(7.0.2)                                         | ESXi 7.0 U1<br>(7.0.1)         | ESXi 7.0<br>(7.0.0)        | Fusion 11.x<br>Workstatio<br>n Pro 15.x<br>Workstatio<br>n Player<br>15.x | ESXi 6.7 U2    | ESXi 6.7                       |
|                                | Fusion 13.x                                        | Fusion<br>12.2.x                                               | Fusion 12.x                    |                            |                                                                           |                | Fusion 10.x                    |
|                                | Workstatio<br>n Pro 17.x                           | Workstatio<br>n Pro 16.2.x<br>Workstatio<br>n Player<br>16.2.x | Workstatio<br>n Pro 16.x       |                            |                                                                           |                | Workstatio<br>n Pro 14.x       |
|                                | Workstatio<br>n Player<br>17.x                     |                                                                | Workstatio<br>n Player<br>16.x |                            |                                                                           |                | Workstatio<br>n Player<br>14.x |
| Virtual<br>Hardware<br>Version | 14                                                 | 13                                                             | 12                             | 11                         | 10                                                                        | 9              | 8                              |
|                                | ESXi 8.0 U2<br>(8.0.2)                             |                                                                |                                |                            |                                                                           |                |                                |
|                                | ( ,                                                |                                                                | Fusion 8.x                     | ESXi 6.0                   | ESXi 5.5                                                                  | ESXi 5.1       | ESXi 5.0                       |
|                                | Fusion 13.6                                        |                                                                | Workstatio                     | Fusion 7.x                 | Fusion 6.x                                                                | Fusion 5.x     | Fusion 4.x                     |
| Products                       | Workstatio                                         | ESXi 6.5                                                       | 1111012.7                      | Workstatio                 | Workstatio                                                                | Workstatic     | Workstatio                     |
|                                | 1110 17.0                                          |                                                                | Workstatio<br>n Plaver         | n 11.x                     | n 10.x                                                                    | n 9.x          | n 8.x                          |
|                                | Workstatio<br>n Player<br>17.6                     |                                                                | 12.x                           | Player 7.x                 | Player 6.x                                                                | Player 5.x     | Player 4.x                     |
| Virtual                        |                                                    |                                                                |                                |                            |                                                                           |                |                                |
| Hardwar<br>Version             | e                                                  | 7                                                              | 6                              | 4                          | 3                                                                         | и 4            | 3                              |
|                                | ESXi/E                                             | SX 4.x                                                         |                                |                            | AC                                                                        | E 1.x          |                                |
| Products                       | Fusion 3.x<br>Fusion 2.x<br>Workstation 7.x Workst |                                                                |                                |                            |                                                                           |                |                                |
|                                |                                                    |                                                                | Vorkstation                    | ESX 3.x Lab Manager<br>2.x |                                                                           | lanager<br>2.x |                                |
|                                |                                                    |                                                                |                                | ACE 2.x                    | Play                                                                      | er 1.x         | ESX 2.x                        |
|                                | Works                                              | Workstation<br>6.5.x                                           |                                | Fusion 1.>                 | k Serv                                                                    | Ger 1.x        | SX Server 3.x                  |
|                                | 6.                                                 |                                                                |                                | Player 2.>                 | k<br>Workst                                                               | ation 5.x      |                                |
|                                | Player 3.x                                         |                                                                |                                |                            | Worket                                                                    | ation 4 v      |                                |
|                                | Serv                                               | Server 2.x                                                     |                                |                            | 1101100                                                                   |                |                                |

==== Справочная информация о параметрах

Для отображения описания интересующего параметра нажмите на рядом с параметром.

Значения некоторых параметров отображаются в виде пути, например:

`/10.177.33.18/Datacenter/datastore1(datastore-11)`

#### содержит:

- 10.177.33.18 адрес VMware;
- Datacenter наименование датацентра;
- datastore1 наименование хранилища данных;
- datastore-11 MoRef хранилища данных.

=== Общие настройки модуля

Кнопка Общие настройки модуля предоставляет следующие параметры для настройки многопоточного восстановления данных:

| Параметр               | Описание                                                                                                    | Возможные зна-<br>чения (по умолча-<br>нию) |
|------------------------|----------------------------------------------------------------------------------------------------|---------------------------------------------|
| worker_parallelis<br>m | Задает количество потоков, которые будут участвовать<br>в процессе восстановления блоков данных ресурса                                                                                                    | (8)                                         |
| memory_threshold       | Устанавливает верхнюю границу использования опера-<br>тивной памяти (в Гб) при восстановлении резервной<br>копии.<br>При значении параметра меньше 4 в процессе восста-<br>новления резервной копии будет выведено предупре-<br>ждение и параметр не будет учтён | min = 4 (O)                                 |

Приведённые настройки доступны также в конфигурационном файле ocнoвного cepвepa /opt/rubackup/etc/config.file.